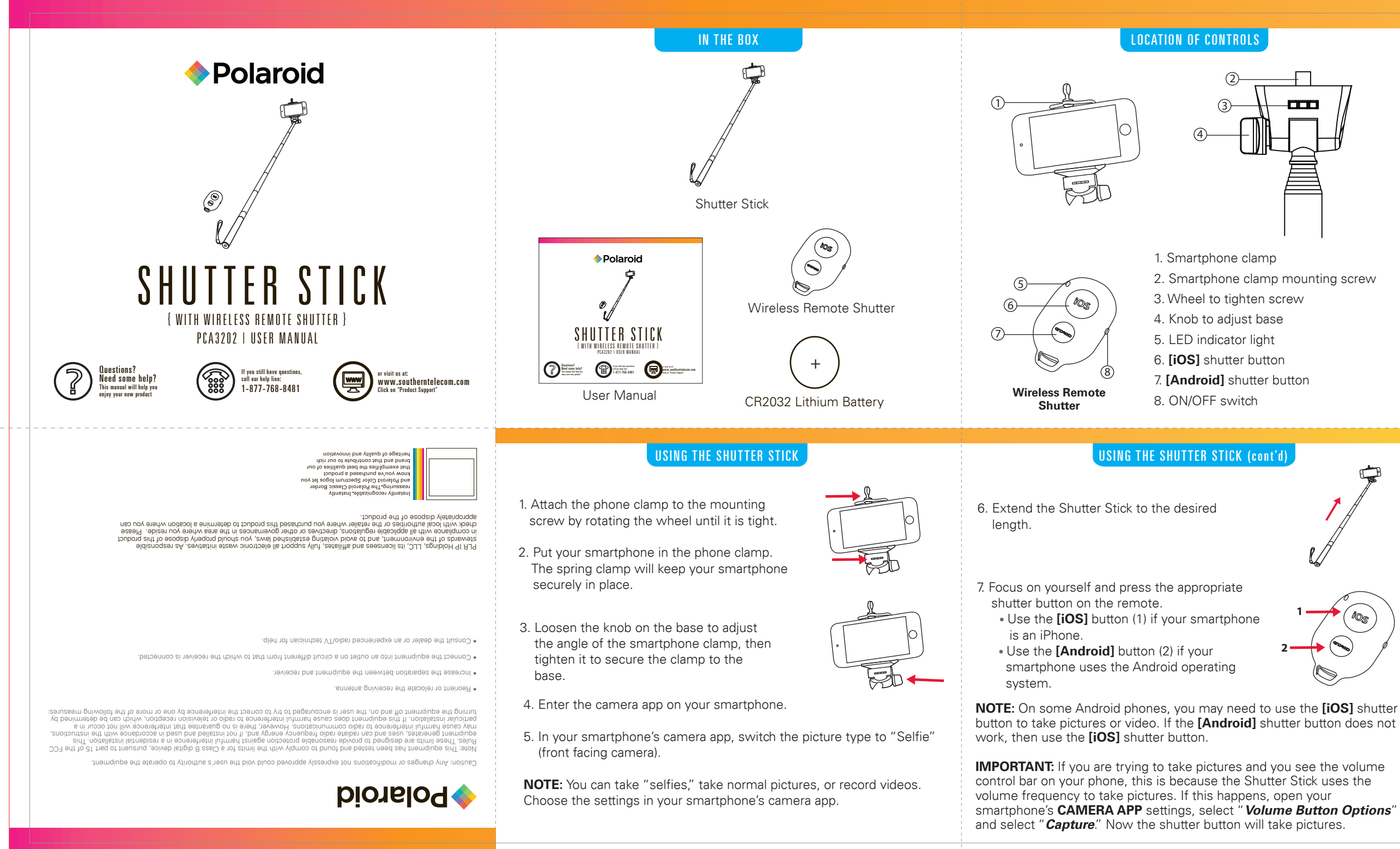

**INSERTING THE BATTERY** 

The battery for the Wireless Remote Shutter (1 CR2032 lithium battery) is included.

1. To insert the battery, push and slide out the battery door on the remote control.

TROUBLESHOOTING

1. Make sure the Wireless Remote Shutter is turned ON before beginning

2. Keep the Wireless Remote Shutter and Bluetooth enabled device within 3

1. Make sure the Wireless Remote Shutter is turned ON before beginning the

2. Insert the battery with the polarity "+" facing up.

feet of each other during the pairing process.

3. The LED indicator light will flash BLUE

2. The LĔD indicator light will flash BLUE.

3. The Shutter Stick is now in pairing mode.

3. Slide the battery door back into place.

the pairing process.

pairing process.

# PAIRING THE SHUTTER STICK

- 1. Slide the power switch on the Wireless Remote Shutter to the ON position 2. The LED indicator light will flash BLUE.
- 3. Keep the remote and Bluetooth enabled device within 3 feet of each other during the pairing process.
- 4. Set your Bluetooth enabled device to search for Bluetooth devices.

If there are no paired devices in range when the Shutter Stick is rned on, it will go into pairing mode automatically. If a paire vice is in range, the Monopod will connect to it automaticall

## On an iPhone

• Go to SETTINGS > BLUETOOTH (Make sure Bluetooth is turned ON)

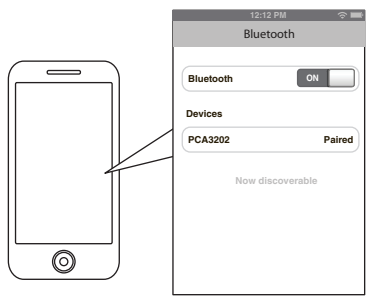

IABILITY DISCLAIMER

### On a Blackberry

• Go to SETTINGS/OPTIONS > BLUETOOTH Enable BLUETOOTH

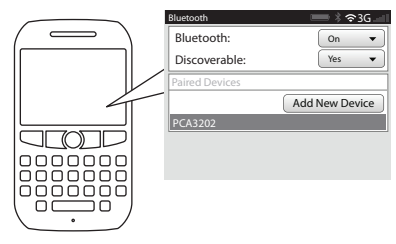

## On an Android Phone

(Make sure Bluetooth is turned ON)

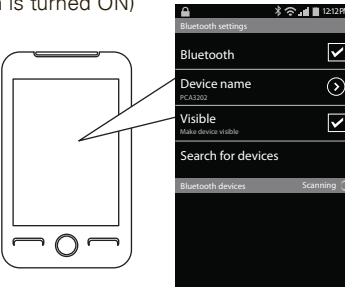

IN NO EVENT, UNDER ANY CAUSE OF ACTION OF THEORY OF LIABILITY, SHALL SOUTHERN TELECOM ITS DISTRIBUTORS OR SUPPLIERS BE LIABLE TO YOU OR ANY THIRD PARTY FOR ANY INDIRECT, INCIDENTAL, CONSEQUENTIAL, SPECIAL, EXEMPLARY OR PUNITIVE DAMAGES, OF ANY NATURE WHATSOEVER, ARISING OUT OF THE USE OF OR INABILITY TO USE ANY SOUTH-ERN TELECOM PRODUCT, INCLUDING, WITHOUT LIMITATION, PROPERTY DAMAGE, LOSS OF VALUE OF THE SOUTHERN TELECOM PRODUCT OR ANY THIRD PARTY PRODUCTS THAT ARE USED IN OR WITH THE SOUTHERN TELECOM PRODUCT. OR LOSS OF USE OF THE SOUTHERN TELECOM PRODUCT OR ANY THIRD PARTY PRODUCTS THAT ARE USED IN OR WITH THE SOUTHERN TELECOM PRODUCT. EVEN IF SOUTHERN TELECOM HAS BEEN ADVISED OF THE POSSIBILITY OF SUCH DAMAGES. WITHOUT LIMITING THE FOREGOING, YOU UNDERSTAND AND AGREE THAT SOUTHERN TELECOM HAS NO LIABILITY FOR ANY DAMAGE OR DESTRUCTION TO CONSUMER ELECTRONICS DEVICES OR OTHER PERSONAL PROPERTY THAT ARE CONTAINED INSIDE OR OUTSIDE THE SOUTHERN TELECOM PRODUCTS, INCLUDING, WITHOUT LIMITATION. LAPTOPS, CELLULAR PHONES, OR OTHER HANDHELD DEVICES, OR ANY LOSS OF DATA CONTAINED IN THE FOREGOING DEVICES. NOTWITHSTANDING ANY DAMAGES THAT YOU MIGHT INCUR FOR ANY REASON WHATSOEVER (INCLUDING, WITHOUT LIMITATION, ALL DAMAGES REFERENCED HEREIN AND ALL DIRECT OR GENERAL DAMAGES IN CONTRACT, TORT (INCLUDING NEGLIGENCE) OR OTHERWISE), THE ENTIRE AGGREGATE LIABILITY OF SOUTHERN TELECOM AND ANY OF ITS DISTRIBUTORS AND/OR SUPPLIERS SHALL BE LIMITED TO THE AMOUNT ACTUALLY PAID BY YOU FOR THE SOUTHERN TELECOM PRODUCT GIVING RISE TO LIABILITY. SOME STATES AND/OR JURISDICTIONS DO NOT ALLOW THE EXCLUSION OR LIMITATION OF INCIDENTAL OR CONSEQUENTIAL DAMAGES. SO THE ABOVE LIMITATIONS OR EXCLUSIONS MAY NOT APPLY TO YOU. THE LIMITATIONS OF LIABILITY SET FORTH ABOVE SHALL APPLY TO THE MAXIMUM EXTENT PERMITTED UNDER APPLICABLE LAW.

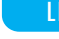

your date of purchase ("Warranty"). In the unlikely event that this product is defective, or does not perform properly, you may within one year

### TO OBTAIN WARRANTY SERVICE:

- unit within the package
- Describe the defect or reason you are returning the product.

Your product will be repaired or replaced, at our option, for the same or similar model of equal value if examination by the service center determines this product is defective. Products received damaged as a result of shipping, will require you to file a claim with the carrier.

The shipping address of the authorized service center is:

Customer Service (2nd Floor) Brooklyn, NY 11232

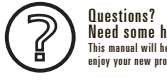

4. Check that YOUR device's Bluetooth feature is turned ON.

5. Try repeating the pairing process. See "Pairing the Shutter Stick."

1. The Shutter Stick uses the volume frequency to take pictures. If this happens, open your smartphone's CAMERA APP settings, select "Volume Button Options" and select "Capture." Now the shutter button will take pictures.

## PAIRING THE SHUTTER STICK (cont'd)

• Go to SETTINGS > BLUETOOTH > MENU > Search for devices

# AIRING THE SHUTTER STICK (cont'd

## On other Cell Phones/Devices

• Review the instruction manual that came with your phone/device.

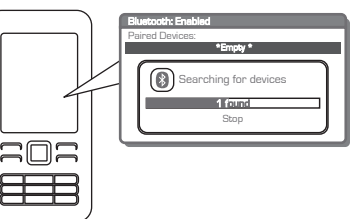

5. When the Bluetooth enabled device finds the Shutter Stick, select "PCA3202" from the list of found devices.

6. If required, enter the password 0000. Select OK or Yes to pair the two units. 7. After a successful registration, the LED indicator light will shut off.

**NOTE:** If you would like to connect the Shutter Stick to another device, you must unpair the Shutter Stick from the currently paired device first. On your device's Bluetooth settings, select "PCA3202", then select "unpair". When the Shutter Stick has been unpaired, turn it OFF and then ON again to enter pairing mode again.

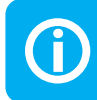

he Shutter Stick may slightly differ from the

# LIMITED WARRANTY

This product as supplied and distributed new by AIT, Inc. ("AIT") to the original consumer purchaser is warranted by AIT against defects in material and workmanship for a period of six (6) months from

from your original date of purchase return it to the authorized service center for repair or exchange.

Provide proof of the date of purchase within the package (Dated bill of sale).
Prepay all shipping costs to the authorized service center, and remember to insure your return.
Include a return shipping address (no P.O. Boxes), a telephone contact number, and the defective

N NO EVENT WILL AIT, ITS MANUFACTURERS, DISTRIBUTORS OR PLR IP HOLDINGS, LLC BE FOR ANY INCIDENTAL DIRECT INDIRECT SPECIAL, PUNITIVE OR CONSEQUENTIAL DA AS, BUT NOT LIMITED TO, DAMAGES FOR LOSS OF PROFITS, BUSINESS, SAVINGS, DAT, DS) RELATED TO THIS PRODUCT. EXCEPT AS STATED HEREIN, NO OTHER WARR,

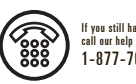

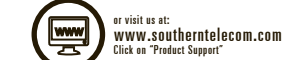